# <u>Anleitung zum Umgang mit WebUntis für</u> <u>Schülerinnen und Schüler</u>

WebUntis ist ein Service unserer Stundenplansoftware, die den Stunden-und Vertretungsplan der Klassen für Schüler/innen online zugänglich macht. Jede Schülerin/ jeder Schüler hat eigene Zugangsdaten und kann auch nur den für sie relevanten Stunden- und Vertretungsplan mit aktuellen Änderungen einsehen.

Bitte prüfen Sie vor jedem Schultag, bevor Sie zur Schule fahren, den aktuellen Plan und achten Sie auf evtl. Nachrichten in der Webuntis App.

Grundsätzlich können Sie diesen Plan über WebUntis sich auf zwei Möglichkeiten anzeigen lassen: Über den Browser oder eine spezielle Smartphone-App. Die Browser-Variante kann mit jedem gängigen Internetbrowser aufgerufen werden. Bei der Smartphone-App gibt es von der Firma Untis eine Version für Android und Apple.

Im Folgenden werden die einzelnen Schritte zum Einrichten beider Varianten beschrieben.

## Inhalt der Anleitung

| 1 | Erstanmeldung für WebUntis                                                   | 2 |
|---|------------------------------------------------------------------------------|---|
| 2 | Webuntis für das Smartphone freischalten                                     | 4 |
| 3 | Passwort zurücksetzen                                                        | 5 |
| 4 | Informationen zu den Übersichten                                             | 6 |
| 5 | Nachrichtensystem                                                            | 8 |
| 6 | Antrag auf einen Parkplatzzugang im beschrankten Bereich der BBS 3 Oldenburg | 9 |

## 1 Erstanmeldung für WebUntis

### Achtung: Sie müssen zunächst die Erstanmeldung über das Internet durchgeführt haben und den Zugriff per App freischalten!

Bevor die Anmeldung durchgeführt werden kann, müssen Ihre Daten im Sekretariat erfasst werden. Dieses kann einige Tage bzw. Wochen dauern.

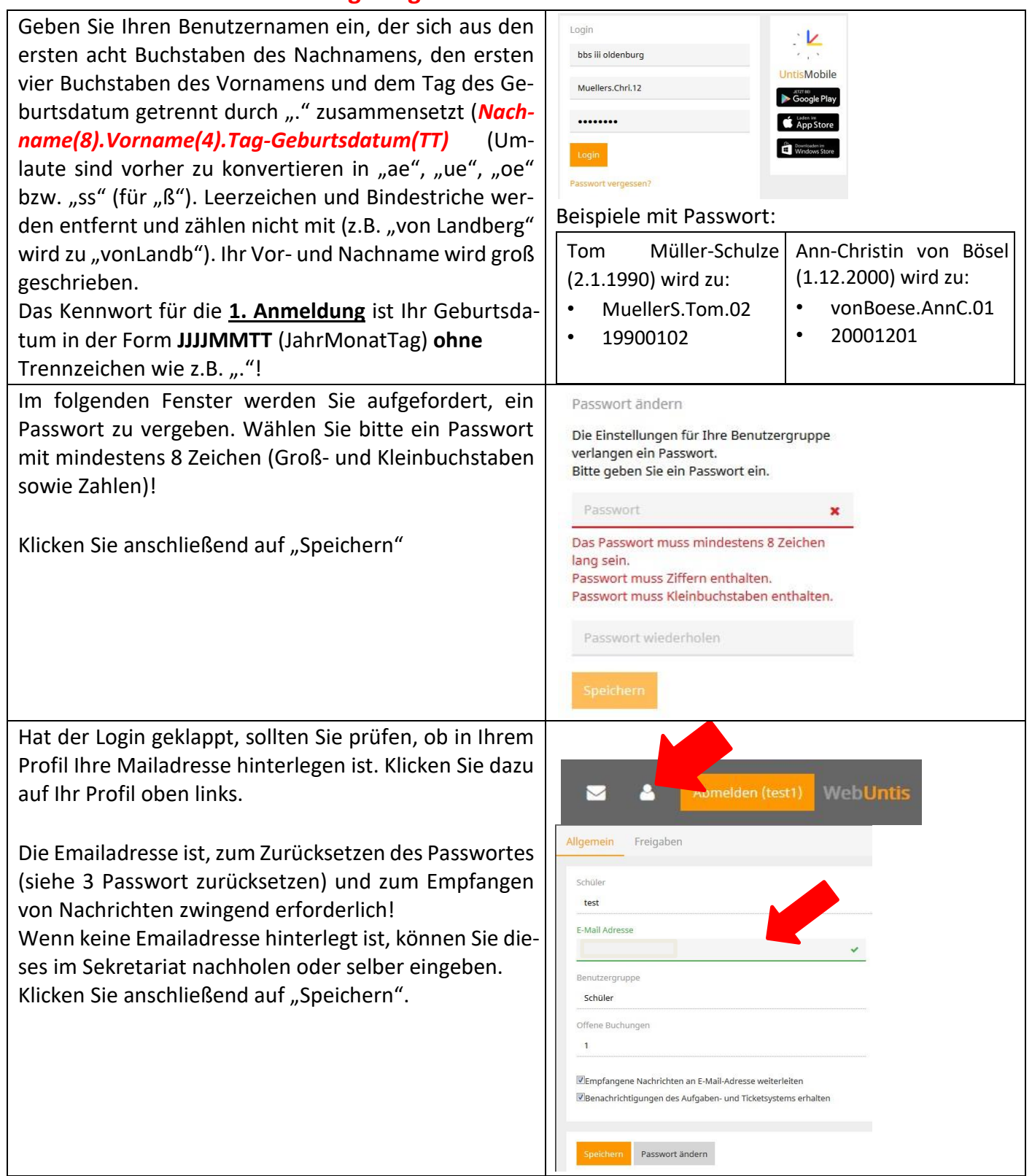

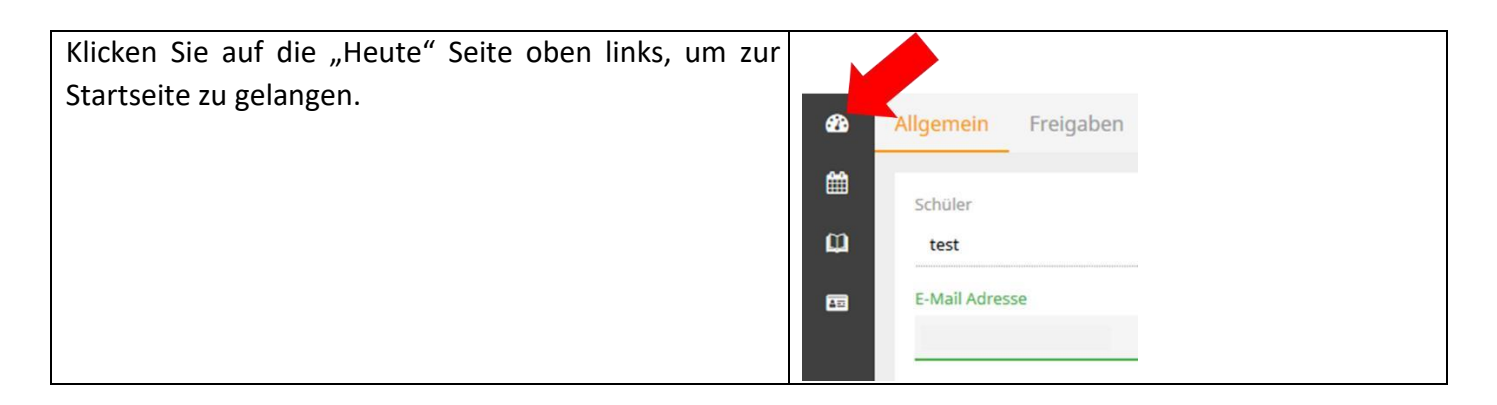

Auf dem "Stundenplansymbol" können Sie Ihren Stundenplan einsehen:

Achten Sie bitte darauf, dass für die Anzeige des Stundenplans die richtige Woche gewählt wurde!

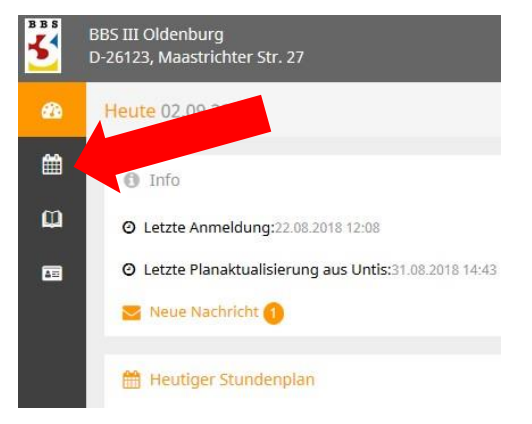

| BBS     | BBS III Oldenbu<br>D-26123, Maast | urg<br>trichter Str. : | 27    |            |            |                   |
|---------|-----------------------------------|------------------------|-------|------------|------------|-------------------|
| æ       | 🔏 Klasse                          | 🖌 Schü                 | ler   |            |            |                   |
| t       |                                   |                        |       |            |            |                   |
| ці<br>Ш | Klassenlehr                       | er: NEE                | *     | 27.08.2018 | <i>→</i>   |                   |
|         | _                                 | <b>Mo.</b> 2           | 7.08. |            | Di. 28.08. | <b>Mi.</b> 29.08. |
|         | 08:00                             |                        |       |            |            | NKO2B             |
|         | 08:45                             |                        |       |            |            | Ν                 |

## 2 Webuntis für das Smartphone freischalten

Für die Nutzer von Smartphones stehen entsprechende Apps für alle Systeme zur Verfügung. Mit der offiziellen Smartphone- und Tablet-Applikation für Android, iOS und Windows haben Sie Ihren aktuellen Stundenplan immer griffbereit und sind dadurch flexibler und mobiler.

<u>Achtung</u>: Sie müssen zunächst die Erstanmeldung über das Internet (siehe 1 Erstanmeldung für WebUntis) durchgeführt haben und den Zugriff per App freischalten!

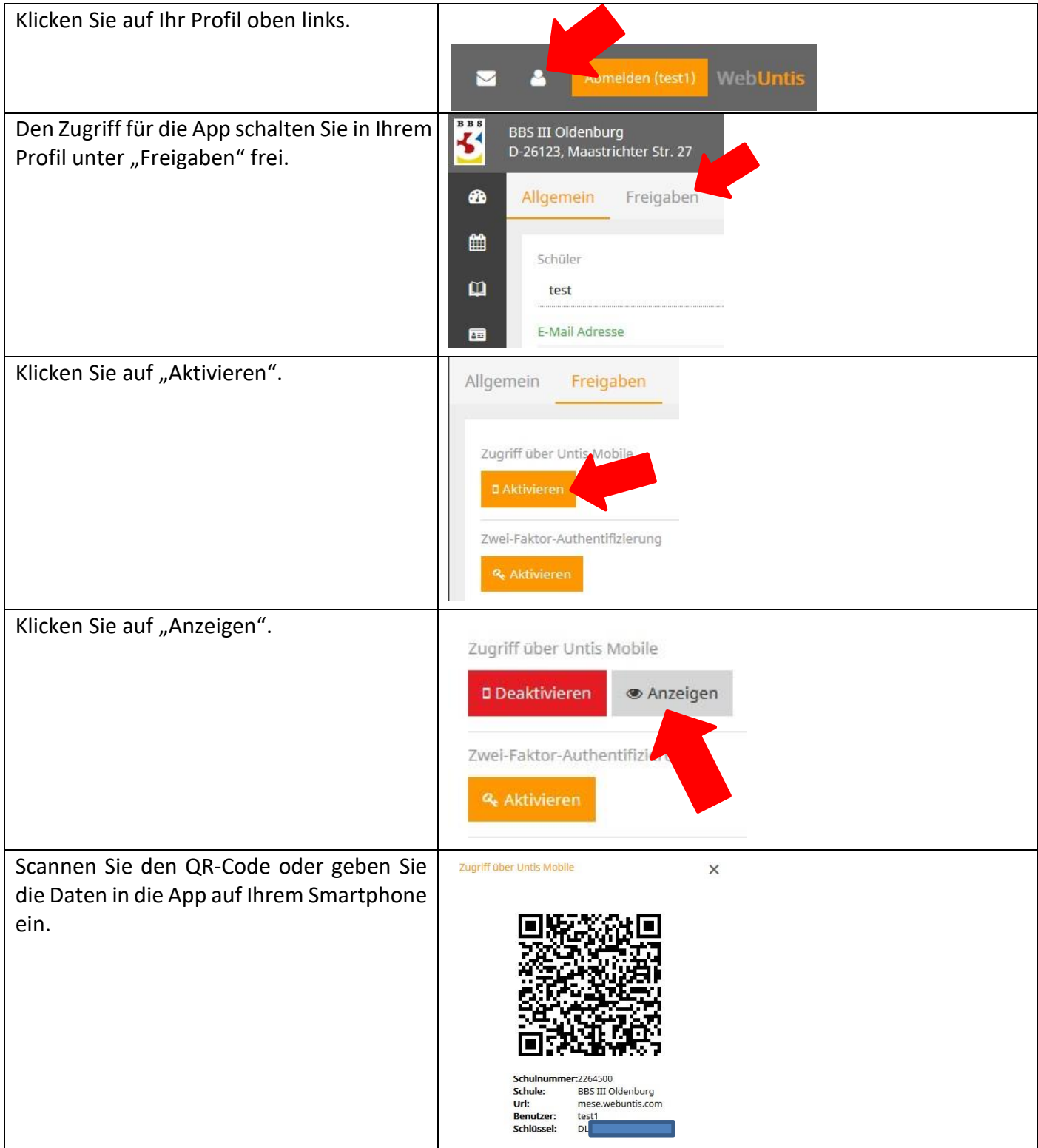

## 3 Passwort zurücksetzen

Sollten Benutzer ihr Passwort vergessen, so können sie es automatisch zurücksetzen lassen.

| Die entsprechende Schaltfläche befindet<br>sich direkt unter dem Eingabefeld für das<br>Passwort.<br>Diese Möglichkeit besteht nur, wenn Sie<br>eine Emailadresse bei der Schule hinterlegt<br>haben. Sie können im Sekretariat eine<br>Emailadresse eintragen lassen. Nach ca. 24<br>Stunden können Sie Ihr Passwort zurück-<br>setzen. | Login<br>BBS III Oldenburg<br>D-26123, Maastrichter Str. 27<br>Schule wechseln<br>Benutzer<br>Passwort<br>Login<br>Passwort vergessen?                                                                                                    |
|----------------------------------------------------------------------------------------------------|----------------------------------------------------------------------------------------------------|
| Bitte geben Sie Ihren Benutzernamen<br>(siehe Erstanmeldung für WebUntis) und<br>Ihre E-Mail-Adresse die Sie bei der Schule<br>hinterlegt haben ein.                                                                                                    | Passwort zurücksetzen X   Bitte geben Sie Ihren Benutzernamen und Ihre E-Mail-Adresse ein. Sollten Sie keine E-Mail-Adresse in Ihren Benutzerdaten definiert haben, wenden Sie sich bitte für ein neues Passwort an Ihren Administrator.   Benutzer E-Mail Adresse   Senden Abbrechen                                                                                                    |
| Ihnen wird ein neues Passwort per Email<br>zugesandt.<br>Klicken Sie anschließend auf den Link, um<br>das neue Passwort zu aktivieren.                                                                                                    | Für Ihren WebUntis-Benutzerzugang wurde ein neues Passwort angefordert.<br>Wenn Sie kein neues Passwort angefordert haben, können Sie diese Nachricht ignorieren. Ihr Passwort<br>bleibt unverändert.<br>Ihr neues Passwort lautet: asdcm124<br>Wenn Sie das neue Passwort aktivieren wollen, öffnen Sie bitte den folgenden Link in Ihrem Browser:<br><u>https://mese.webuntis.com/WebUntis/passwordReset/confumView.do?</u><br><u>school=BBS+III+Oldenburg&amp;token=52e469307a4894a64a82119d1b27bc</u> |
| Ihr Browser öffnet sich. Klicken Sie wieder<br>auf den Link.                                                                                                    | Passwort zurücksetzen<br>Ihr Passwort wurde neu gesetzt. Sie können sich jetzt mit dem neuen Passwort anmelden.<br>https://mese.webuntis.com/WebUntis/?school=BBS III Oldenburg                                                                                                    |
| Geben Sie ihren Benutzernamen und Ihr<br>neues Passwort aus der Email ein. Klicken<br>Sie anschließend auf Login.<br>Vergeben Sie anschließend eine neues Pass-<br>wort (siehe )                                                                                                    | Login<br>BBS III Oldenburg<br>D-26123, Maastrichter Str. 27<br>Schule wechseln<br>Benutzer<br>Passwort<br>Login<br>Passwort vergessen?                                                                                                    |

## 4 Informationen zu den Übersichten

| Ubers       | icht Heu                  | ite                       |                            |                       |      |           |       |  |  |  |
|-------------|---------------------------|---------------------------|----------------------------|-----------------------|------|-----------|-------|--|--|--|
| <b>BBS</b>  | BBS III Old<br>D-26123, N | lenburg<br>Aaastrichter S | 5tr. 27                    |                       |      |           |       |  |  |  |
| <b>8</b> 20 | Heute (                   | 02.11.2020                |                            |                       |      |           |       |  |  |  |
| ₩           | 1 Info                    |                           |                            |                       |      |           |       |  |  |  |
| ш           | 🕑 Let                     | tzte Anmeldun             | <b>ig:</b> 14.09.2020 13:5 | 57                    |      |           |       |  |  |  |
| <b>4</b> == | 🕑 Let                     | tzte Planaktua            | lisierung aus Ur           | ntis:02.11.2020 19:28 |      |           |       |  |  |  |
|             | Neue Nachricht 6          |                           |                            |                       |      |           |       |  |  |  |
|             | Heutiger Stundenplan      |                           |                            |                       |      |           |       |  |  |  |
|             |                           |                           | Std.                       |                       | Fach | Lehrkraft | Raum  |  |  |  |
|             | 1                         | E                         | 1                          | 08:00 - 08:45         | DE   | LAG       | A.105 |  |  |  |
|             | 1.1                       | <b>=</b>                  | 2                          | 08:45 - 09:30         | DE   | LAG       | A.105 |  |  |  |
|             | 1.1                       | ==                        | 3                          | 09:50 - 10:35         | EN   | NIE       | A.105 |  |  |  |
|             | 1.1                       | E                         | 4                          | 10:35 - 11:20         | EN   | NIE       | A.105 |  |  |  |
|             | 1.1                       | ==                        | 5                          | 11:40 - 12:25         | MA   | LUT       | A.105 |  |  |  |
|             | 1.1                       | ==                        | 6                          | 12:25 - 13:10         | MA   | LUT       | A.105 |  |  |  |
|             |                           |                           |                            |                       |      |           |       |  |  |  |

#### Übersicht Stundenplan

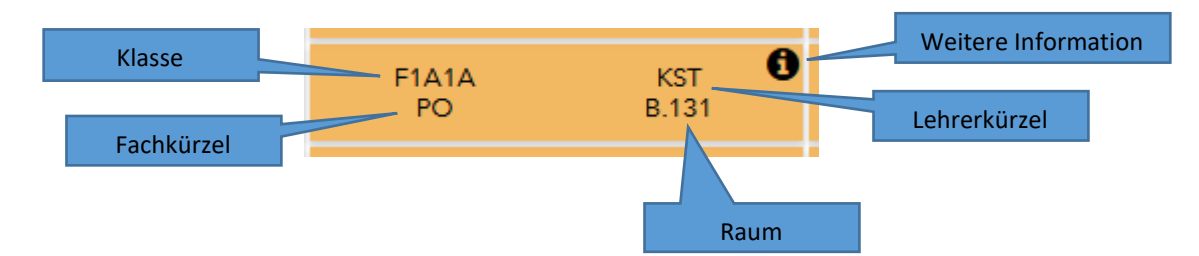

|                | Mon<br>02.1′    | Die Stunde f                 | in-       | Dienstag<br>03.11.20   |     | Mittwoch<br>04.11.20    |                                    |                       | Donnerstag<br>05.11.20                |  |
|----------------|-----------------|------------------------------|-----------|------------------------|-----|-------------------------|------------------------------------|-----------------------|---------------------------------------|--|
| 08:00<br>08:45 | F1A1A<br>BAM    | det im Rau                   | m F1A1A   | BAB<br>B.222 (B.131)   | Der | Jnterricht              | nt F1A1A BAB<br>BW_A B.131         |                       | F1A1A OST<br>NWT B. <mark>1</mark> 31 |  |
| 08:45<br>09:30 | F1A1A<br>BAM    | B.131                        | F1.       | A1A BAB<br>JF B.131    | fä  | illt aus.               | F1A1A BAB<br>BW_A B.131            |                       | Es findet eine                        |  |
| 09:50<br>10:35 | F1A1A BA<br>PVT | F1A1A BAB (ROH)<br>PVT B.131 |           | F1A1A BAB<br>UF B.131  |     | F1A1A BAB<br>BW_A B.131 |                                    |                       | Prüfung statt.                        |  |
| 10:35<br>11:20 | F1A1A BA<br>PVT | B (ROH)<br>B.131             | F1.       | A1A BAB<br>IF B.131    |     |                         | F1A1A BAB<br>UF B.131              | р                     | ie Stunde findet zu                   |  |
| 11:40<br>12:25 | F1A1A<br>BW_A   | BAB<br>B.131 Ve              | ertreten. | A1A HAF<br>/P B.131    |     | F<br>N                  | 1A1A BAB<br>MAR Homeoffice (B.131) | Ha                    | use statt. Sie erhal-                 |  |
| 12:25<br>13:10 | F1A1A<br>BW_A   | BAB<br>B.131                 | F1.<br>P  | F1A1A HAF<br>PVP B.131 |     | F1A1A BAB<br>MAR B.131  |                                    | ten Informationen vor |                                       |  |
| 42.20          | 1               | I                            |           |                        |     |                         |                                    |                       | der Lehrkraft.                        |  |

Legende Unterricht Aktivität Bereitschaft Sprechstunde Prüfung Pausenaufsicht Sondereinsatz Vertretung Verlegung Nicht bestätigt Entfall Fremdvertretung Ferien (nicht buchbar)

#### Übersicht Zugang über das Smartphone

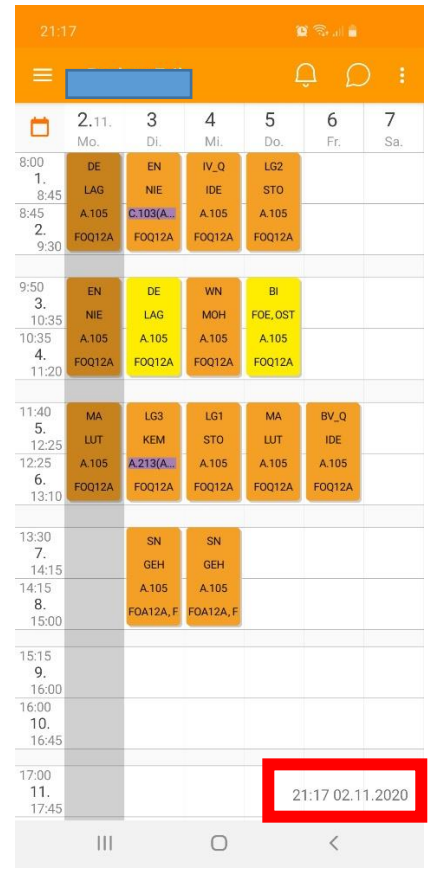

Aktualität des Stunden- und Vertretungsplans in der Untis Mobile App: Es ist sehr wichtig, auf das Datum und die Uhrzeit am unteren rechten Rand der App zu achten. Hieran lässt sich erkennen, wann die Daten zuletzt aktualisiert worden sind. Sorgen sie für eine gute Internetverbindung, damit sich die Daten automatisch aktualisieren können. Führen Sie regelmäßig ein Update im "Play Store" oder "Apple Store" durch.

## 5 <u>Nachrichtensystem</u>

WebUntis verfügt über ein eigenes internes Nachrichtensystem. Über neue Nachrichten werden Sie sofort auf Ihrer Smartphone informiert.

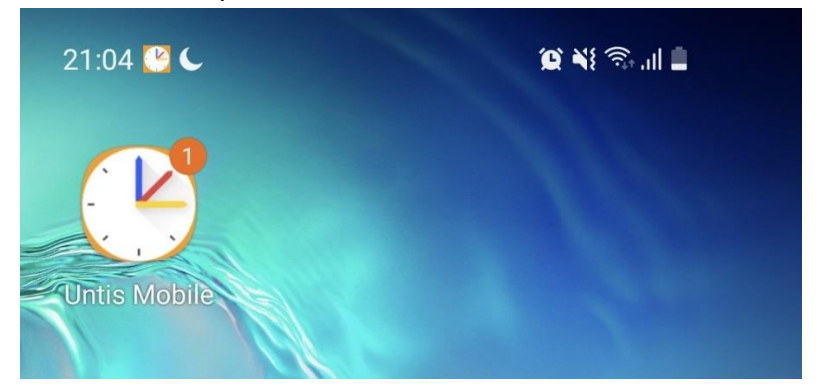

Wenn Sie auf diesen Hinweis klicken, wird der Ordner Posteingang geöffnet, wo Sie nun die entsprechende Nachricht per Klick öffnen können.

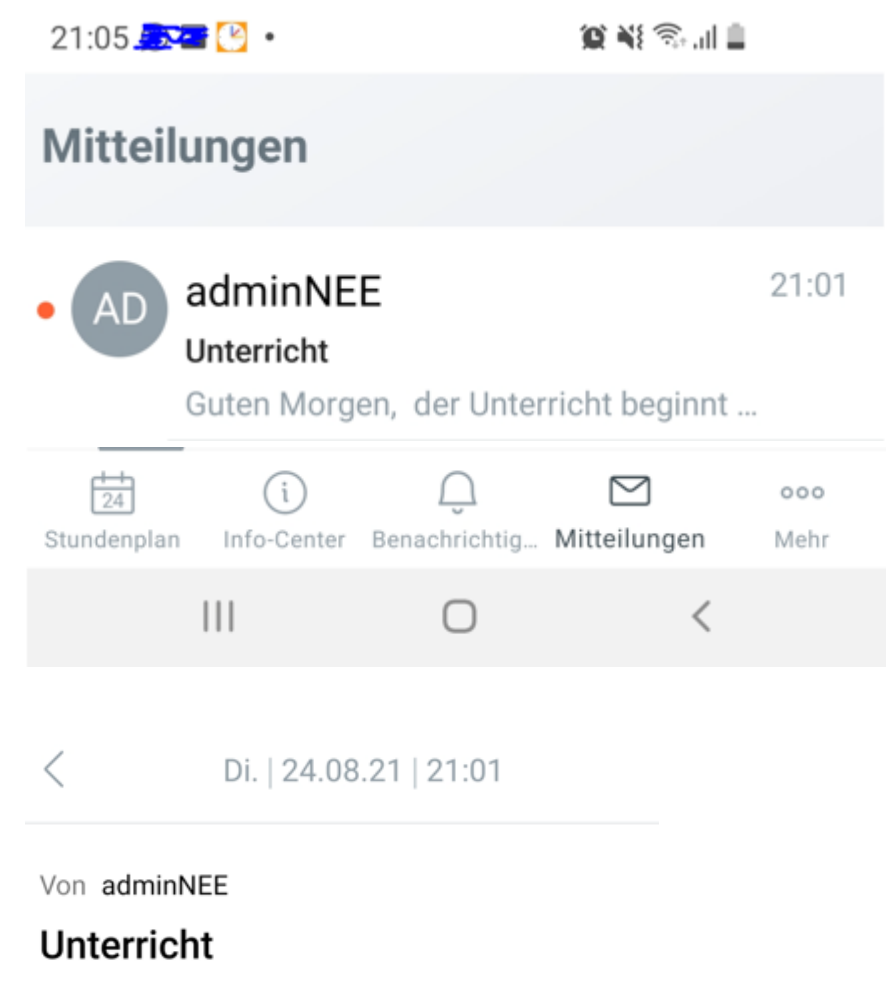

Guten Morgen,

der Unterricht beginnt heute erst zur 3. Stunde.

Mit freundlichen Grüßen

Ist in Ihrem Profil eine E-Mail-Adresse eingetragen, werden Sie zusätzlich per Email über eine neue Nachricht informiert.

## 6 <u>Antrag auf einen Parkplatzzugang im beschrankten Bereich der</u> <u>BBS 3 Oldenburg</u>

Es können Schüler/innen aus dem Vollzeit- und Teilzeitbereich (1-2 Tage in der Schule) berücksichtigt werden, die mit dem eigenen Auto zur Schule fahren und eine Entfernung von mehr als 10 Kilometer (laut Routenplaner) vom Wohnort zur Schule haben. Ihre Kilometerentfernung wird mit den gemeldeten Schuldaten überprüft. Für Schüler/innen mit einer Schwerbehinderung, mit ständigem Unterrichtsbeginn nach 15 Uhr oder Samstagsunterricht sowie Eltern, die ihre Kinder zum Kindergarten/zur Kita fahren, gelten keine Kilometerbeschränkungen. **Ein Parkplatzzugang bedeutet keine Parkplatzgarantie!** Das Pfand für die Chipkarte beträgt für Schüler/innen einmalig 25 € und wird **nach Schulabschluss bei** 

**Rückgabe der Chipkarte erstattet**. Bei Verlust der kodierten Karte wird das Pfandgeld einbehalten. Die alte Karte wird dann automatisch entwertet. Dies geschieht auch, wenn die Karte nach Schulabschluss nicht zurückgegeben wird. Die Aushändigung einer neuen Karte bedeutet eine erneute Pfandgeldzahlung. Wenn die Karte missbräuchlich benutzt oder weitergeben wird, erfolgt der Entzug der Karte und die Berechtigung erlischt für alle Beteiligten. Es darf nur ein Fahrzeug pro Karte die Schranke passieren. Ein Entzug ist auch bei Missachtung der StVO auf dem Gelände möglich.

#### Die Reservierung eines Parkplatzes kann nicht zwischen 7 Uhr und 8:30 Uhr durchgeführt werden.

#### Anmeldung für eine Chipkarte:

Sie melden sich bei Webuntis auf der Internetseite an (siehe Seite 1). Führen Sie die nachfolgenden Schritte durch, um einen Antrag auf eine Parkkarte zu stellen.

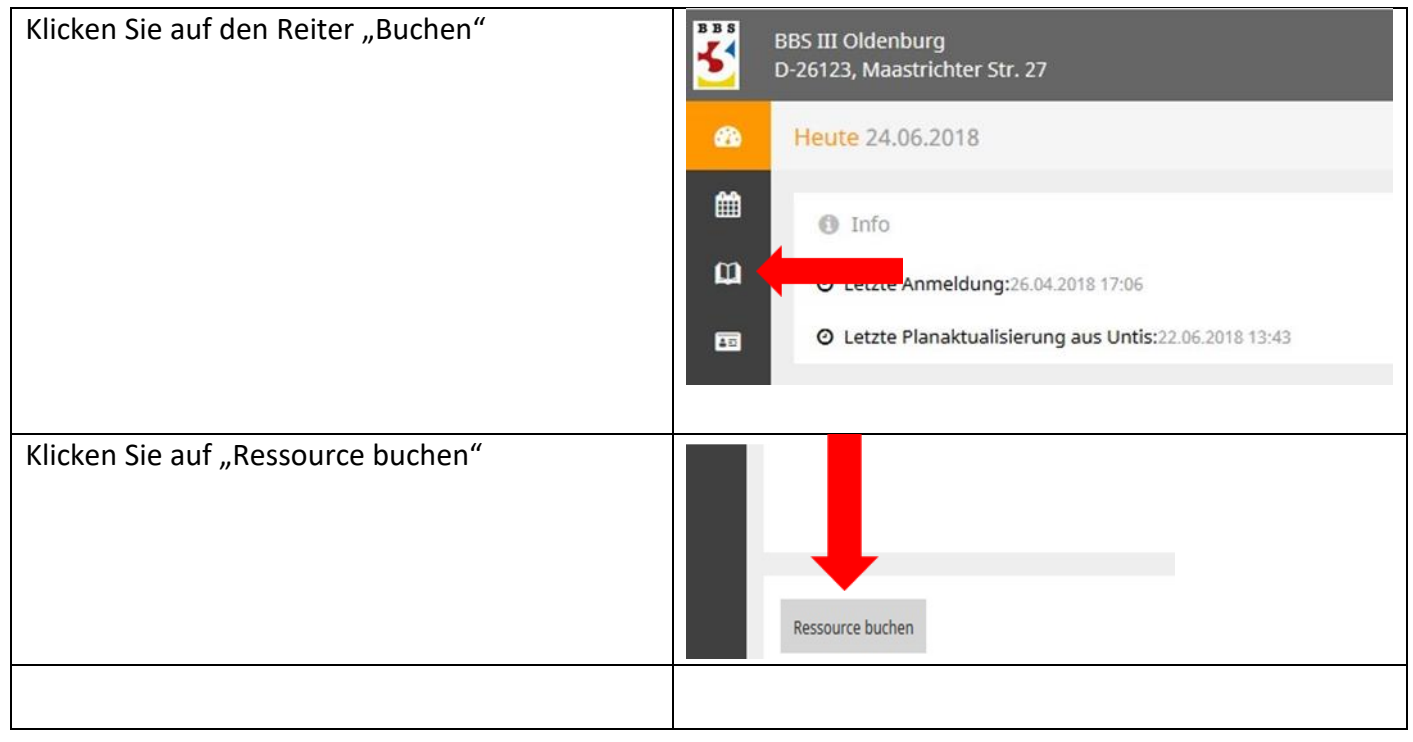

| Leitfaden<br>Führen Sie folgende<br>Auswahl durch:                                                                                                    | Buchung: Suche nach freien Resso                                                             | urcen                   |
|----------------------------------------------------------------------------------------------------|----------------------------------------------------------------------------------------------|-------------------------|
| Unbedingt diese Da-<br>ten verwenden! Zeit-<br>bereich: "einmalig"<br>(auch für das ge-<br>samte Schuljahr)<br>Datum:<br>"03.12.2021"<br>Beginnzeit: "1. Std.<br>08:00" | Zeitbereich<br>einmalig<br>taglich<br>wöchentlich<br>14 täglich<br>fortlaufend<br>Contaufend | 20:15                   |
| Endzeit: "14. Std.<br>20:15"                                                                                                    | Auswahlkriterien                                                                             |                         |
| Ressourceart: "Park-                                                                                                    | Ressourceart                                                                                 | Abteilung               |
| karte mit dem ent-                                                                                                    | Parkarten Do und Fr 👻                                                                        | <auswahl></auswahl>     |
| sprechendem Tag"                                                                                                    | Ressourcengruppe                                                                             | Raum                    |
|                                                                                                    | Schüler-Ressourcen                                                                           | <auswahl></auswahl>     |
| Ressourcengruppe:                                                                                                    |                                                                                              | Gehäude                 |
| "Schüler-Ressourcen"                                                                                                    |                                                                                              | < Augurahl>             |
| Anschließend klicken<br>Sie auf "Suchen"                                                                                                    | Maximale Belegung [%]<br>0<br>Suchen<br>Es gibt folgende Möglichkeiten:                      |                         |
|                                                                                                    | Schulform drei bis fünf Tage                                                                 | Montag und Dienstag     |
|                                                                                                    | • Montag                                                                                     | Montag und Mittwoch     |
|                                                                                                    | • Dienstag                                                                                   | Montag und Donnerstag   |
|                                                                                                    | Mittwoch                                                                                     | Montag und Freitag      |
|                                                                                                    | Donnerstag                                                                                   | Dienstag und Mittwoch   |
|                                                                                                    | • Freitag                                                                                    | Dienstag und Donnerstag |
|                                                                                                    | • Unterricht nach 15 Uhr und Samstag                                                         | Dienstag und Freitag    |
|                                                                                                    | Schwerbehindert (mit Nachweis)                                                               | Mittwoch und Donnerstag |
|                                                                                                    | • Kita (mit Nachweis)                                                                        | Mittwoch und Freitag    |
|                                                                                                    | 1                                                                                            | Donnerstag und Freitag  |
|                                                                                                    |                                                                                              |                         |

| Wählen Sie unter          |                        |                             |                   |                |              |              |             |               |        |                  |   |
|---------------------------|------------------------|-----------------------------|-------------------|----------------|--------------|--------------|-------------|---------------|--------|------------------|---|
| "Auswahl" Ihre ( <b>1</b> | 1000                   |                             |                   |                |              |              |             |               |        |                  |   |
| Karte) entsprechende      | Buchun                 | g: Suche nach f             | freien Res        | sourcen        |              |              |             |               |        |                  |   |
| freie <b>grün gekenn-</b> | and the second         |                             |                   |                |              |              |             |               |        |                  |   |
| zeichnete                 | Auswahiki<br>28.09.201 | riterien<br>8 08:00 - 20:15 |                   |                |              |              |             |               |        |                  |   |
| Parkkarte für Sie aus.    | Ressourc               | engruppe 1/74 Schü          | iler-Ressourc     | cen            |              |              |             |               |        |                  |   |
|                           | Auswahl                | Ressource                   |                   |                | Text         |              | Ve          | rantwortliche | r 28   | 3.9.             |   |
| Klicken Sie ggf. auf die  |                        | Parkkarte B 1               | Parkkarte         | Behinderten    | parkplatz 1  |              |             |               |        | frei             |   |
| Seite 2 bei der Aus-      |                        | Parkkarte B 10              | Parkkarte         | e Behinderten  | parkplatz 10 | D            |             |               |        | frei             |   |
| wahl.                     |                        | Parkkarte B 11              | Parkkarte         | Behinderten    | parkplatz 11 | 1            |             |               |        | frei             |   |
|                           |                        | Parkkarte B 12              | Parkkarte         | e Behinderten  | parkplatz 12 | 2            |             |               |        | frei             |   |
| Klickon Sio anschlio      |                        |                             |                   |                |              |              |             |               |        |                  |   |
| Render Ste anschlie-      |                        |                             |                   |                |              |              |             |               |        |                  |   |
| isend auf "weiter         |                        |                             |                   |                |              |              |             |               |        |                  | _ |
| Tragen Sie bei "Be-       |                        |                             |                   |                |              |              |             |               |        |                  |   |
| merkung" Ihre Entfer-     |                        |                             |                   |                |              |              |             |               |        |                  |   |
| nung von der gemel-       |                        |                             |                   |                |              |              |             |               |        |                  |   |
| deten Adresse eine        |                        |                             |                   |                |              |              |             |               |        |                  |   |
| Zahl (z.B. 15) ein. Bitte |                        |                             |                   |                |              |              |             |               |        |                  |   |
| nicht 15 km eintra-       | 676                    | Ressourc                    | e buche           | n              |              |              |             |               |        |                  |   |
| gen.                      |                        |                             |                   |                |              |              |             |               |        |                  |   |
|                           | Ê                      | Buchen                      |                   |                |              |              |             |               |        |                  |   |
| Tragen Sie bei "An-       |                        | Bemerkung                   |                   |                |              |              |             |               |        |                  |   |
| merkung" Ihr KFZ          | m                      | 15                          |                   |                |              |              |             |               |        |                  |   |
| Kennzeichen ein. An-      |                        | Anmerkung                   |                   |                |              |              |             |               |        |                  |   |
| schließend klicken Sie    | _                      |                             |                   |                |              |              |             |               |        |                  |   |
| auf "Speichern". Die      | A                      | noch zu                     | u bestätigen:     | Parkkarte N    | 1o-Di 7      |              |             |               |        |                  |   |
| Buchung muss noch         |                        | Es dürfen nu                | r Ressource       | n gebucht we   | erden, die s | ofort best   | tätigt were | den können!   |        |                  |   |
| von dar Schula hastä-     |                        |                             |                   |                |              |              |             |               |        |                  |   |
| tist worden               |                        | Speichern                   | Zurücl            | k              |              |              |             |               |        |                  |   |
| tigt werden.              |                        |                             |                   |                |              |              |             |               |        |                  |   |
| Innen wird die Reser-     | <b>æ</b>               | Erfolgreiche                | Buchung           | 516            |              |              |             |               |        |                  |   |
| vierung bestätigt. Die-   |                        |                             |                   | 1222           |              |              |             |               |        |                  |   |
| ses dauert ein paar       | <b>fff</b>             |                             |                   |                |              |              |             |               |        |                  |   |
| Tage.                     |                        | Datum                       | Zeit              | Parkkarte      | Mo-Di 7      |              |             |               |        |                  |   |
|                           | m                      | 28.09.2018                  | 08:00 - 20:16     | 5 Reservie     | rt           |              |             |               |        |                  |   |
| Klicken Sie auf           |                        |                             |                   |                |              |              |             |               |        |                  |   |
| "Schließen".              |                        | Die Buchung mu              | uß noch bes       | tätigt werde   | n.           |              |             |               |        |                  |   |
|                           | AE                     | 2000                        | 23                |                |              |              |             |               |        |                  |   |
|                           |                        | PDF Schli                   | ießen             |                |              |              |             |               |        |                  |   |
| la dan Übereteber 1.      |                        |                             |                   |                |              |              |             |               |        |                  |   |
| in der Übersicht wird     |                        | Art Status Art Rau          | um                | Tag Datum      | Von Bis      | Periodizitāt | Bemerkung   | Anmerkung S   | chüler | Aufgegeben am    |   |
| Ihnen in blau die Re-     | / × 🖄                  | çaş ? Par                   | kkarte Freitag 1  | mar 24.06.2018 | 08:00 08:45  | fortlaufend  | 15          |               |        | 24.06.2018 22:55 |   |
| servierung angezeigt.     | 10                     | 🕫 🖌 Par                     | kkarte Vollzeit 1 | dom 22.06.2018 | 00:00 00:00  | wöchentlich  | 12          | Überweisung   |        | 07.04.2018 01:04 |   |
| Bestätigte Buchungen      |                        |                             |                   |                |              |              |             |               |        |                  |   |
| werden in grün ange-      |                        |                             |                   |                |              |              |             |               |        |                  |   |
| zeigt.                    |                        |                             |                   |                |              |              |             |               |        |                  |   |
|                           |                        |                             |                   |                |              |              |             |               |        |                  |   |

#### Weiterer Ablauf:

| Bis zu | folgenden | Terminen | müssen | Sie den / | Antrag gestellt haben: |
|--------|-----------|----------|--------|-----------|------------------------|
| DI3 20 | roigenaen | rennien  | massen | Sie den / | and a geotene nubern   |

| Parkkartenart                                | Termin                                                                                     |
|----------------------------------------------|--------------------------------------------------------------------------------------------|
| Vollzeit (drei bis fünf Schultage) 1. Termin | 03.9.                                                                                      |
| Vollzeit (drei bis fünf Schultage) 2. Termin | 10.9.                                                                                      |
| Teilzeit (ein bis zwei Schultage) 1. Termin  | 10.9.                                                                                      |
| Teilzeit (ein bis zwei Schultage) 2. Termin  | 18.9.                                                                                      |
| Teilzeit (ein bis zwei Schultage) 3. Termin  | 25.9.                                                                                      |
| Teilzeit (ein bis zwei Schultage) 4. Termin  | 9.10.                                                                                      |
| Schwerbehinderte und Kita                    | Sofort nach Antragsstellung (Bitte zeigen Sie Ihre Be-<br>rechtigung in der Mediothek vor) |

Wenn Ihnen eine Parkkarte bestätigt wird, erhalten Sie eine entsprechende Nachricht per WebUntis (grüne Bestätigung) und eine Email (Wenn Ihre Emailadresse im Profil eingetragen ist oder im Sekretariat erfasst wurde) mit einer IBAN für die Überweisung. Bitte überweisen Sie den Betrag anschließend auf das Konto. Die Parkkarte erhalten Sie über Ihren Klassenlehrer/In, sobald das Geld eingegangen ist.